## 【蔵衛門御用達DX】Excelが起動しないときは…

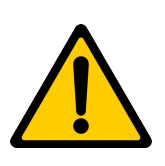

『蔵衛門御用達』の「まとめて入力」や「データ活用」でExcelが起動しない場合は、Excelのバー ジョンやマクロの設定など、様々な原因が考えられます。

本ガイドを参考にお試しください。

## 【1】 『蔵衛門御用達』の動作環境を確認する

『蔵衛門御用達』のExcel連携は、パソコンのOS(ビット数)やExcelのバージョンによって 対応が異なります。動作環境を開くことで、これらを一括で確認いただけます。

①Windowsの[スタート]ボタンをクリック
②「蔵衛門御用達」フォルダをクリック
③「蔵衛門御用達 動作環境表示」をクリック

「動作環境」に記載されている、下記情報を確認します。 •OS情報「OS名とビット数(32bit / 64bit)」 •EXCELのバージョンとビット数(32bit / 64bit)

※Excelがインストールされているにも関わらず Excelのバージョンが「未インストール」になっている場合は 【3】のExcelバージョン情報からお試しください。

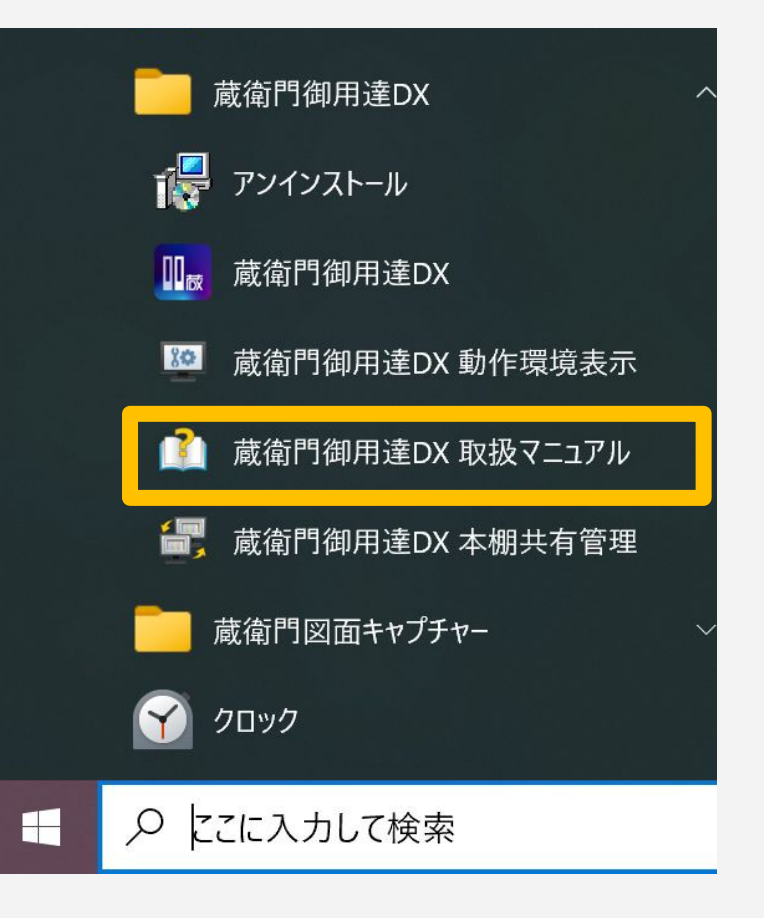

## 【2】 Excelのバージョンが動作環境に適しているか確認する

「【1】『蔵衛門御用達』の動作環境を確認する」の『蔵衛門御用達』の動作環境から、Windows OSのビット

### 数、Excelのバージョンとビット数を確認して推奨環境であるか

#### ご確認ください。

|              |             | Excel2013 |          | Excel2016 |          | Excel2019 |          | Excel365 |          |
|--------------|-------------|-----------|----------|-----------|----------|-----------|----------|----------|----------|
|              |             | Win32bit  | Win64bit | Win32bit  | Win64bit | Win32bit  | Win64bit | Win32bit | Win64bit |
| 蔵衛門御用達<br>DX | WinOS 32bit | 0         | ×        | 0         | ×        | ×         | ×        | ×        | ×        |
|              | WinOS 64bit |           | 0        |           | 0        | 0         | 0        | 0        | 0        |

# 【蔵衛門御用達DX】Excelが起動しないときは…

#### Excelがデスクトップ版か確認する [3]

Excelには、「デスクトップアプリ版」と「ストアアプリ版」があります。 『蔵衛門御用達』は「デスクトップアプリ版」に対応しております。 Excelの「アカウント」から「Excelのバージョン情報」を確認してください。 【クイック実行】と記載があれば「デスクトップアプリ版」になります。

| ©<br>@ *-4                                                                                                    | වංශ<br>ට්රැය්රුරය<br>2 කිරිමට්රුවර්මනිති ක් | - 0 X                                                                                                    | 製品情報<br>Microsoft                                                                                                    |
|----------------------------------------------------------------------------------------------------|---------------------------------------------|----------------------------------------------------------------------------------------------------|----------------------------------------------------------------------------------------------------|
| ☆         Φ-Δ           ▷         NOR           □         NOR           □         INTERFECT           □         INTERFECT           □         INTERFECT           □         INTERFECT           □         INTERFECT           □         INTERFECT           □         INTERFECT           □         INTERFECT           □         INTERFECT           □         INTERFECT | 2 登407272458月1日                             | また712日  4 時間  4 時間  5 時間  5 時間  5 時間  5 時間  5 時間  5 時間  5 時間  5 月  5 2 5 1 日  5 2 5 1 日  5 2 5 1 日  5 1 日  5 2 5 1 日  5 1 日  5 1 H  5 1 H | <ul> <li>Microsoft</li> <li>ジブムリブション製品<br/>Microsoft 365 Apps for business</li> <li>Jr.com</li> <li>Cotalacidu Trideantar.</li> <li>Cotalacidu Trideantar.</li> <li>Cotalacidu Trideantar.</li> <li>Diffice 更新プログラム<br/>BritopioLutalabion:physio-reter</li> <li>Diffice 更新プログラム<br/>BritopioLutalabion:physio-reter</li> <li>Diffice 更新プログラム<br/>BritopioLutalabion:physio-reter</li> <li>Diffice UNT Orbito Diffice Difficultation Diffice Difficultation Diffice Difficultation Diffice Difficultation Diffice Difficultation Diffice Difficultation Diffice Difficultation Diffice Difficultation Diffice Difficultation Diffice Difficultation Difficultation Difficultation Diffice Difficultation Diffice Difficultation Difficultation Difficultat</li></ul> |
| アカウント<br>フィードバック<br>オプション                                                                                                    |                                             |                                                                                                    | くる 最近インストールした更新プログラムを表示します。<br>新備記                                                                                                    |

#### [4] マクロのセキュリティ設定を変更する

「【3】Excelがデスクトップ版か確認する」のアカウント選択画面で【オプション】を選択して、マクロのセキュ リティを下げて取り込めるかご確認ください。

①Excelを起動して左上の[ファイル]をクリックします

②[オプション]をクリックします

②[トラストセンター]をクリックして

[トラストセンターの設定(T)...]を選びます

③[マクロの設定]をクリックして [マクロの設定]を変更します

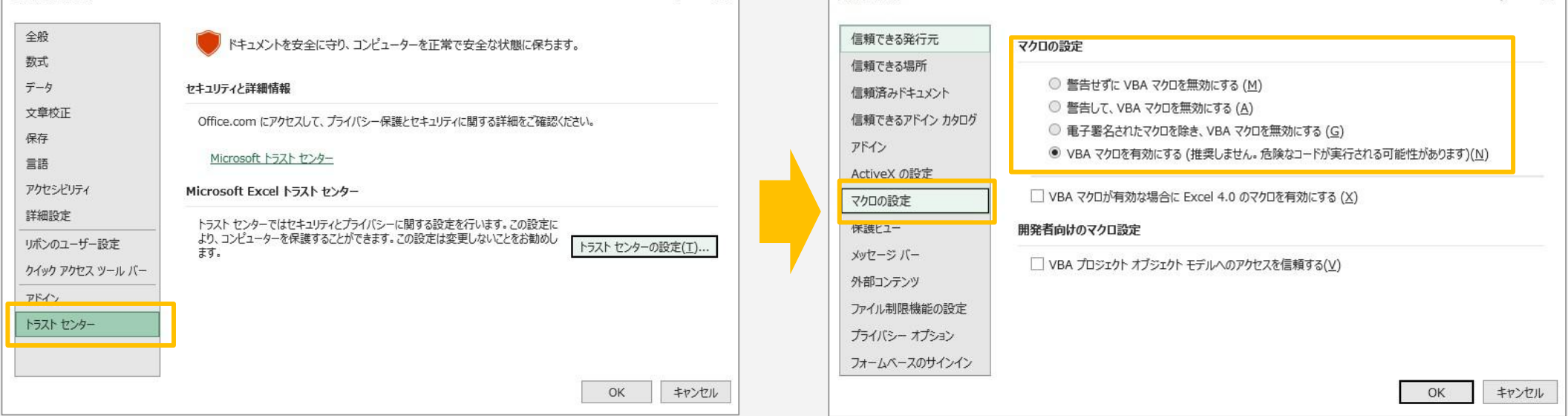

※マクロのセキュリティレベルは4段階あり、下がるほどセキュリティレベルが低くなります すべての段階で動作をご確認ください。

## 【蔵衛門御用達DX】Excelが起動しないときは…

#### セキュリティソフトを一時的に停止して試す [5]

パソコンに搭載されているセキュリティソフトのアップデート等により、突然設定が変更 されてしまう場合があります。セキュリティを解除して、写真が取り込めるかお試しください。 なお、セキュリティ解除によって接続できた場合は、外部デバイスへの接続の許諾など、 社内の情報システム担当者にご依頼ください。

セキュリティソフトをインストールしていない場合でも...

Windowsパソコンには、最初から『Windows Defender(ウィンドウズ・ディフェンダー)』というセキュリティが 搭載されています。こちらの接続も一時的に解除してお試しください。

#### officeアプリの修復と、ソフトの再インストール [6]

『蔵衛門御用達』もしくは「Excel」の一部が破損している可能性があります。 再インストールおよび、修復することで改善されることがあります。

### ロ『蔵衛門御用達DX』の

アンインストール ⇒ 再インストール

蔵衛門クラウドのアプリマーケットより「蔵衛門 御用達DX」をダウンロードする。

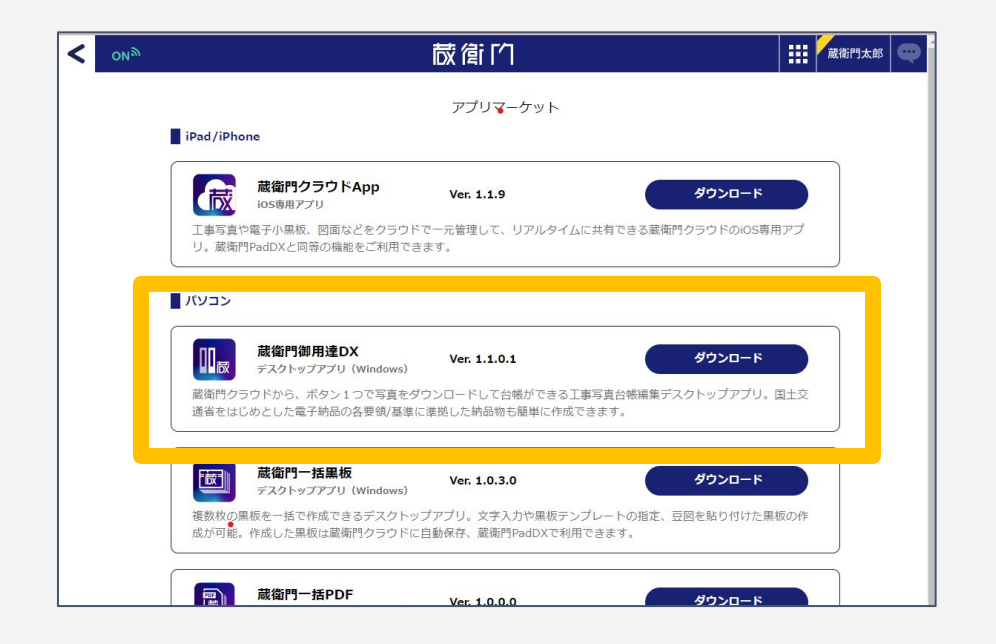

### 〇 Officeアプリケーションを修復

下記リンクより「Officeアプリケーションが正しく動作しない場合」をお試しください。 ※他社製品のため、詳しい操作方法はご案内できかねます。

申し訳ございませんが、ご不明点ございましたら Microsoft までお問い合わせください。

⇒Office アプリケーションを修復する

### □ Excelアンインストール ⇒ 再インストール

ー度、Excelをアンインストールしていただき、再インストールをお試しください。

## お問い合わせ先

蔵衛門DX相談窓口

お問い合わせ先 https://www.kuraemon.com/contact\_support/

よくある質問 https://www.kuraemon.com/faq/support/cloud/